### ADT-QC410 SCARA 机器人电池更换操作指引

### ▶ 适用范围

众为兴 AR\CR\FR\GR\YR 系列机器人。

### ▶ 使用场景

- 编码器电池低压或电池错误报警;
- 电池安装在电池盒内;
- 机器人空运到客户现场,须拆掉电池;

#### ▶ 更换前准备

- Φ4 内六角扳手一个;
- 3.6V 锂电池 2 个 (4000mAh, 直径 18.7mm, 高度 50.5mm, 重量 28g, 两个一组, 带插头);
- 待更换的 SCARA 机器人本体。

#### ▶ 注意事项

- 机器人底座后盖取下时,请勿用力拽,可能会引起线或端子松脱;
- 在更换电池时,请注意人身安全,不熟悉操作人员,建议断电后再操作;
- 取下的螺丝请务必放置好,以免丢失。

#### ▶ 电池更换步骤

**步骤** 1、拧开机器人底座电池盒后盖两颗螺丝、拔掉电池盒中连接四个轴编 码器的白色端子、把电池盒拆下取出。注意,请勿用力拽,可能会引起线或 端子松脱。

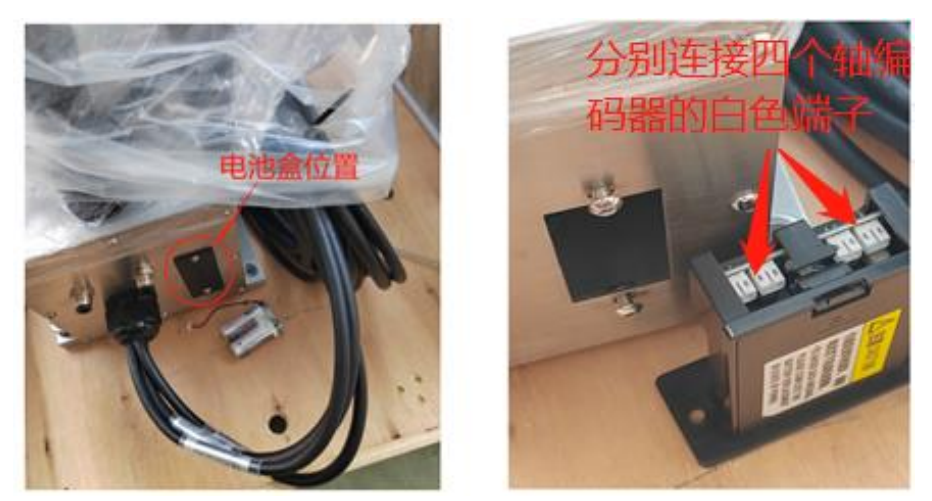

步骤 2、测量电池盒内的电池或待更换的新电池电压是否正常。通过万用表的电压档测两端电压,若电压低于 3.2V,则代表电池电压不足,需更换电池。

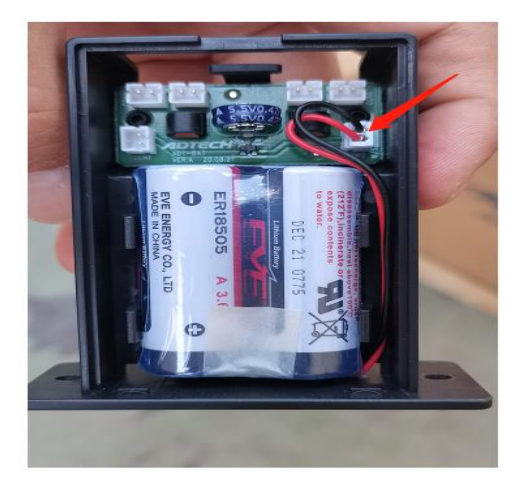

步骤 3:将报废的电池取出,待更换的新电池安装在电池盒内;电池的白色端子插入到 CON1 或 CON2 端子都可以(二选一);若客户现场出现初次低压报警提示且原点还未丢失的情况下,可将待更新的电池白色端子插入到未使用的 CON1(报废低压电池白色端子此时插在 CON2 端子)或 CON2(报废低压电池白色端子此时插在 CON1 端子)后再拔掉报废电池,可避免因更换电池造成的原点丢失;

步骤 4: 电池盒安装回机器人本体基座内并把连接四个轴编码器的白色端子 重新插入;

**步骤 5:** 拧紧电池盒后盖的两颗螺丝。至此,电池盒内的电池更换完成。接下来需要重新校正机器人的原点。

#### ▶ 原点还原步骤

方法一:通过出厂或客户备份的原点参数还原原点。原点还原步骤如下:

**步骤 1、**本体手动推至刻度线位置: J1 轴和 J2 轴对准刻度线、J3 轴推至最上的位置;

步骤 2、登入到厂家权限 -----进入系统 ----- 辅助工具 ----- 备份还原 -----机器人系统配置参数 ----- 还原, 开始系统原点参数还原操作;

| 🔚 备份还原 - AR Studio —                                                              |            | ×     |
|-----------------------------------------------------------------------------------|------------|-------|
| 28_ ra 🍬 🔆 📄                                                                      | - 🗘 🍯      |       |
| 系统 • × 备份还原 🖸                                                                     |            | * ×   |
| 工程 X 机器人配置 ^ 机器人系统配置参数                                                            | 备          | 份     |
| ▲ ● ● ● ● ● ● ● ● ● ● ● ● ● ● ● ● ● ● ●                                           | 还          | 原     |
| 手动 □ ■ 参数配i<br>○ 资源<br>→ 资 资源<br>□ ↓ 全局坐t<br>系统 □ □ PAM =<br>PAM =                | 清 页        | 位     |
| <ul> <li>□ ■ KAW £</li> <li>□ ■ 大學点在</li> <li>□ M ModBt</li> <li>□ 使速得</li> </ul> | ×          | 启     |
| □ ◎ 安全 机器人系统原点参数                                                                  | 备          | 份     |
| ◇ 孫 輔助工具 ● ● ● ● ● ● ● ● ● ● ● ● ● ● ● ● ● ● ●                                    | 还          | 原     |
|                                                                                   |            |       |
|                                                                                   |            |       |
|                                                                                   |            |       |
|                                                                                   |            | I     |
| 新供配置 系统消息 < 2                                                                     |            | ×     |
| □ <b>% 插件信息</b> 15:44:35 Studio: 伺服关闭!                                            |            | ^     |
| □ □ □ □ □ □ □ □ □ □ 15:44:37 Studio: 进入虚拟位置模式                                     |            |       |
| □ Semutos ¥ 15:44:41 Studio: 复位伺服报警成功                                             |            |       |
|                                                                                   |            | ~     |
| L 1:系统用思 2:编译相击 3:调试相击 4:搜索结果 ⑫ < J                                               | : 0#0 23:5 | 35:22 |

步骤3、弹出的【恢复编码器值】对话框,点"OK"进入【还原】界面;

| 🔁 恢复 | National State (1997) [1993] [1993] [1903] [1903] |        |  |  |
|------|----------------------------------------------------------------------------------------------------|--------|--|--|
| ?    | 是否确定要还原机器人原点?                                                                                                    |        |  |  |
|      | OK                                                                                                    | Cancel |  |  |

步骤 4、勾选"是否手动输入备份还原"、选择轴勾选 J1、J2、J3和 J4;

| 🔁 还原                                                | ×                                    |
|-----------------------------------------------------|--------------------------------------|
| 提示:以下还原操作会改变当前原<br>轴移动到刻度线位置,J3轴法兰移<br>值应尽量接近备份参考值! | 点操作,请慎重操作!操作时请将各<br>动到硬限位处,各轴当前单圈编码器 |
| 原点位置各轴备份编码器值                                        | 当前位置编码器单圈值                           |
| J1: 0                                               | <b>J1:</b> 0                         |
| J2: 0                                               | <b>J2:</b> 0                         |
| <b>J3:</b> 0                                        | <b>J3:</b> 0                         |
| J4: 0                                               | <b>J4:</b> 0                         |
| - 还原原占                                              |                                      |
| ✓ 是否手动输入备份原点<br>件权轨                                 |                                      |
| ✓ J1 ✓ J2                                           | ☑ J3, J4                             |
|                                                     | 还原                                   |

备注 1: 若四个轴不能同时进行原点还原操作, 也可以分别勾选 J1 或 J2 或 J3, J4 进行原点还原操作。

备注 2: 查看当前位置编码器单圈值是否与备份参考值接近;

**步骤 5、**在"原点位置各轴备份编码器值" 输入出厂<mark>原点.txt</mark>文件中四个 轴的原点值。

| Manufacture - Mark Damateria |             |               |                                                                                                    |                                                                                                    |                                                                                                    |                           |                   | ×    |
|------------------------------|-------------|---------------|----------------------------------------------------------------------------------------------------|----------------------------------------------------------------------------------------------------|----------------------------------------------------------------------------------------------------|---------------------------|-------------------|------|
|                              |             |               |                                                                                                    | 81                                                                                                    | R * *                                                                                                    |                           | 0 0               | 0    |
| 系统 · ×                       | 备份还原 🖸      |               |                                                                                                    |                                                                                                    |                                                                                                    |                           |                   | • ;  |
| 工程 ング 机器人配置 へ                | (A) (18)    | 手续配置参数        | t)                                                                                                    |                                                                                                    |                                                                                                    |                           | 番竹                | ł    |
| 1388 Q 🗌                     | NEA NEA     | 宋祥祝王 仙        | 系统配置学校。1                                                                                                    | 影响机器人性能的                                                                                                    | 的相关配置。                                                                                                    |                           | 证明                |      |
| 手切 □ ■ #6023                 | C #00       | (电<br>(电符影响到产 | 10265.\$65                                                                                                    | 己思、SRAN等等I                                                                                                    | nee, sust                                                                                                    | 5 H. A                    | M.S               | 2    |
| - 原di.txt · 记事本              | - 0         | x c           | 1 (25 m).                                                                                                    |                                                                                                    |                                                                                                    |                           |                   | 3    |
| 26522,16706,25693,890        | 41 :2021-04 | 4-03 1, ^     | 赤:以下还序续(<br>静动到对度线位)<br>物质层量接近音句(<br>原点位置音轴音句)                                                                                | 体管区发出制尽<br>置,J3轴法兰称<br>参考值!<br>分编码器值                                                                                                    | 动到硬限位处                                                                                                    | ,                         | 前半勝編<br>勝慎        | 明書   |
| 26522,16706,25693,890        | 41 :2021-04 | 4-03 1,       | 示:(以下还原接)<br>移动到刻度线位]<br>100尽量接近备份;<br>原点位置音输备付<br><b>J1</b> : 126522<br>2: 16706                                             | 计合议之间相尽<br>置,13铀法兰称<br>萨考值!<br>分编码器值                                                                                                    | 33417,3433<br>动到硬限位处<br>当前位置5<br>J1:0<br>J2:0                                                                                                    | , 古轴当<br>8                | in a main<br>Man  | 明書   |
| 26522,16706,25693,890        | 41 2021-04  | 4-03 1.       | 示:(い下述準確<br>時初到到度线位)<br>原点位置音轴音付<br>月1: 126522<br>: 16706<br>月3: 25693                                                        | 17100000000000000000000000000000000000                                                                                                    | (3) (F, 4) (4)<br>(5) (4)<br>(5) (4)<br>(5) (4)<br>(5) (4)<br>(5) (4)<br>(5) (4)<br>(5) (4)<br>(5) (4)<br>(5) (4)<br>(5) (4)<br>(5) (4)<br>(5) (4)<br>(5) (4)<br>(5) (4)<br>(5) (4)<br>(5) (4)<br>(5) (4)<br>(5) (4)<br>(5) (4)<br>(5) (4)<br>(5) (5) (4)<br>(5) (5) (4)<br>(5) (5) (5) (5) (5) (5) (5) (5) (5) (5) | , 音轴由<br>8-5-23单          | 们学趣编<br>程值        | 1912 |
| 26522,16706,25693,890        | 41 :2021-04 | 4-03 1.       | 示:(以下述準確<br>時-初到)環境(位)<br>102夜量鉄近番份)<br>原点位置音轴番付<br>月1: 120522<br>13: 25693<br>月4: 89041<br>7.5856                            | 1910年2月18日<br>1911年<br>1911年<br>1911<br>1911<br>19 | 动到硬用位处<br>当前位置如<br>J1:0<br>J2:0<br>J3:0<br>J4:0                                                                                                    | , 百轴山<br>(49)四单           | 前单胞编<br>题1A       | 1912 |
| 26522,16706,25693,890        | 41 :2021-04 | 4-03 1. ^     | 示:以下述準續<br>時初到到度线位<br>100次量使近音份<br>原点位置音输备付<br>月1: 120522<br>: 16706<br>月3: 25693<br>月4: 89941<br>还原原点<br>② 豊吾手动編入<br>选择输     | 1111111111111111111111111111111111111                                                                                                    | (約到線開位处)<br>当前位置知<br>J1:0<br>J2:0<br>J3:0<br>J4:0                                                                                                    | 1997<br>- 各独当<br>新印器单     | 间单推动<br>股位        | 102  |
| 26522,16706,25693,890        | 41 :2021-04 | 4-03 1. ^     | 示:以下还承接<br>時动到消费线位<br>100次量接近备份<br>源点位置音轴备付<br>月1: 120522<br>13: 25693<br>月4: 89041<br>还原原点<br>② 是否手动输入<br>选择输<br>☑ 月1        | 11 11 12 22 11 11 12 22 11 12 22 11 12 22 11 12 12                                                                                                    | 助制硬用位处<br>当前位置3<br>J1:0<br>J2:0<br>J3:0<br>J4:0                                                                                                    | , 音轴当<br>8中23年<br>313, 14 | 前 单 推 编<br>图 10   | 时間   |
| 26522,16706,25693,890        | 41 :2021-04 | 4-03 1.       | 示:以下还漂接<br>時动到到度线位<br>100次量使近音份<br>原点位置音输备付<br>月1:120522<br>:16706<br>月3:25693<br>月4:89941<br>还原原点<br>② 量否手动输入<br>选择输<br>② 月1 | 11 11 12 22 11 11 12 12 12 12 12 12 12 1                                                                                                    | (約) 續附位法<br>当前位置如<br>J1:0<br>J2:0<br>J3:0<br>J4:0                                                                                                    | 3 13, 14                  | (別単機論<br>機慎<br>正源 | 1    |

备注: 原点.txt 文件可通过本体基座的序列号由厂家提供。

步骤6、原点参数输入完成后,点击还原,按照弹框依次点击"OK"确认。

| i 🔁 | 丕原原                                                                     | 点         | Ŋ |  |
|-----|-------------------------------------------------------------------------|-----------|---|--|
|     | 请将各轴移动到刻度线位置,J3轴法兰移动到硬限位处,各轴当前单圈编码器值<br>应尽量接近备份参考值!该操作将改变机器人的原点坐标,是否继续? |           |   |  |
|     |                                                                         | OK Cancel |   |  |

| Na Ka Ka Ka Ka Ka Ka Ka Ka Ka Ka Ka Ka Ka | 码器值                                                   | <ul> <li>▲ 备份编码器值</li> <li>▲ 该操作将覆盖</li> </ul> | N器人出厂原点备份值,是否继续? |
|-------------------------------------------|-------------------------------------------------------|------------------------------------------------|------------------|
|                                           | 扁码器值                                                  |                                                |                  |
| 1                                         | 备份机器人原点成功!各4<br>为:114465,66033,75585,<br>.请将备份值贴在机器人本 | 曲在原点位置的单圈编码器<br>6416 <2019-09-26 09:19<br>体上!  | 皆直<br>9:38>      |
|                                           |                                                       |                                                | OK               |

#### 方法二:通过刻度线粗略还原原点。

步骤 1、用手将大小臂移成一条直线,对准两个臂的刻度尺,Z 轴移动到接 硬限位处,C 轴任意。如下图所示:

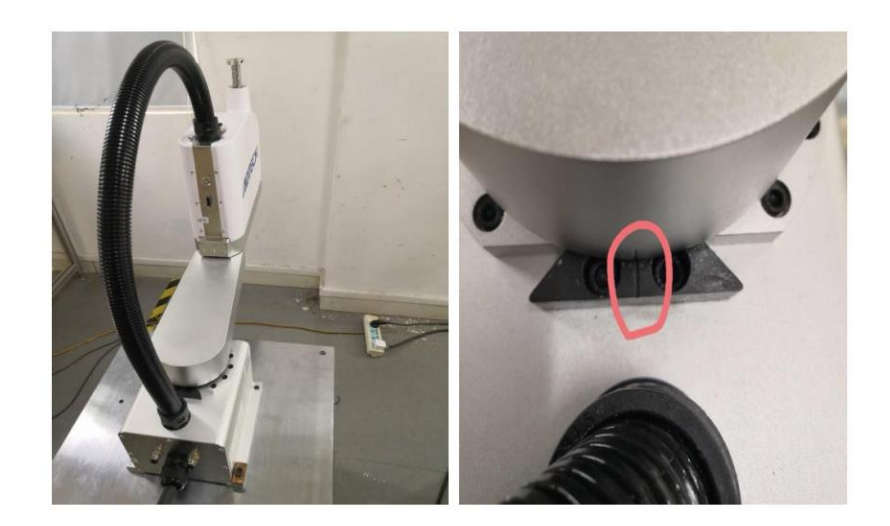

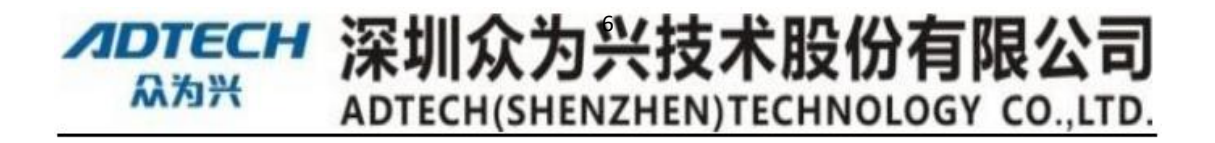

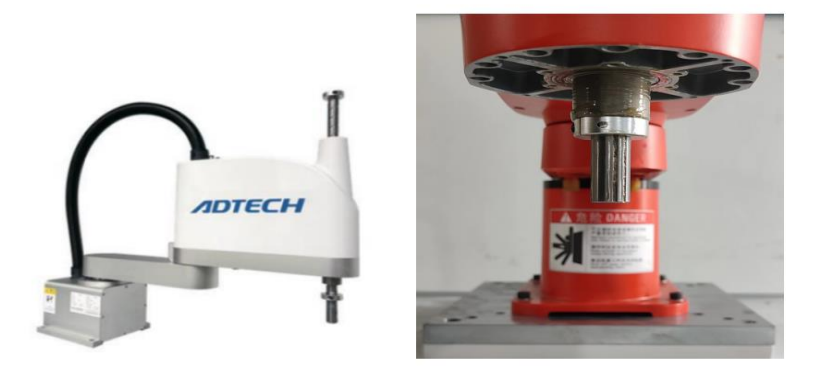

步骤 2、在安装向导界面,清空编码器的值;

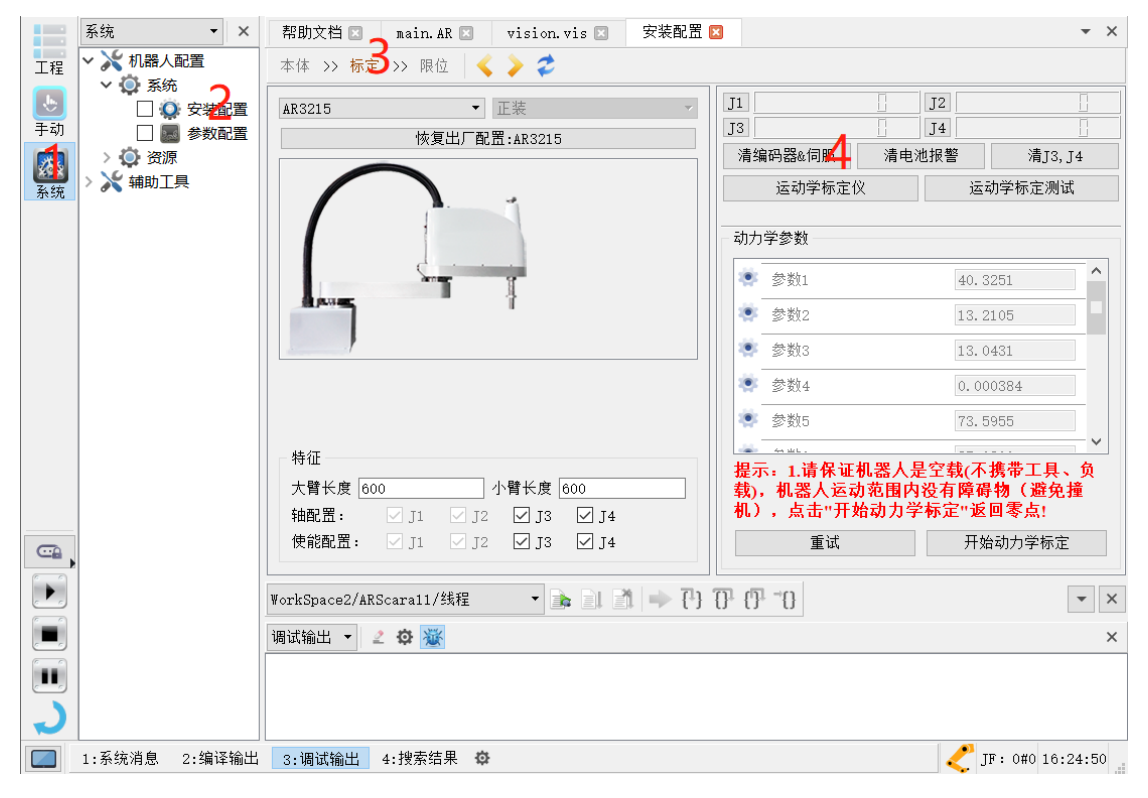

步骤 3、最后,修正点位表里的各点位。